## Государственное бюджетное профессиональное образовательное учреждение Камчатского края «Камчатский медицинский колледж»

# Мастер-класс для начинающих пользователей РАБОТА НА ОБРАЗОВАТЕЛЬНОЙ ПЛАТФОРМЕ MOODLE

Разработчик ГБПОУ КК «КМедК» Преподаватель – Гагарина Е.С. Рассмотрено на заседании ЦМК Общеобразовательных дисциплин Протокол № 3 от «22» ноября 2022 г.

Петропавловск-Камчатский, 2022

## СОДЕРЖАНИЕ

| Добавление темы занятия                       | 2    |
|-----------------------------------------------|------|
| Редактирование темы занятия                   | 4    |
| А) Прикрепление файла с лекционным материалом | 5    |
| Б) Создание теста                             | 7    |
| В) создание «Форума»                          | . 15 |

## Добавление темы занятия

Чтобы добавить тему занятия необходимо открыть режим редактирования. Для этого в правом верхнем углу находим шестеренку. Если подвести к ней курсор, появится название «Меню действий»

| = 😨 ГБПОУ КК КМЕ | ДК                                  | 🦧 🦸 Екатерина Гагарина 🔘 🝷 |
|------------------|-------------------------------------|----------------------------|
| 🖻 Астрономия     | Actoolionius                        |                            |
| 嶜 Участники      | В начало / Мои курсы / Астрономия   | ДБ)<br>Меню действи        |
| 🛡 Значки         |                                     |                            |
| 🗹 Компетентности |                                     |                            |
| 🖽 Оценки         | 📜 Учебник "Астрономия"              | 5                          |
| -10 (BAS)        | 🧧 Астрономия для старших школьников | $\checkmark$               |
| 🗅 Общее          | 🜆 Список источников информации      |                            |

Рисунок 1

Открываем меню и выбираем «Режим редактирования».

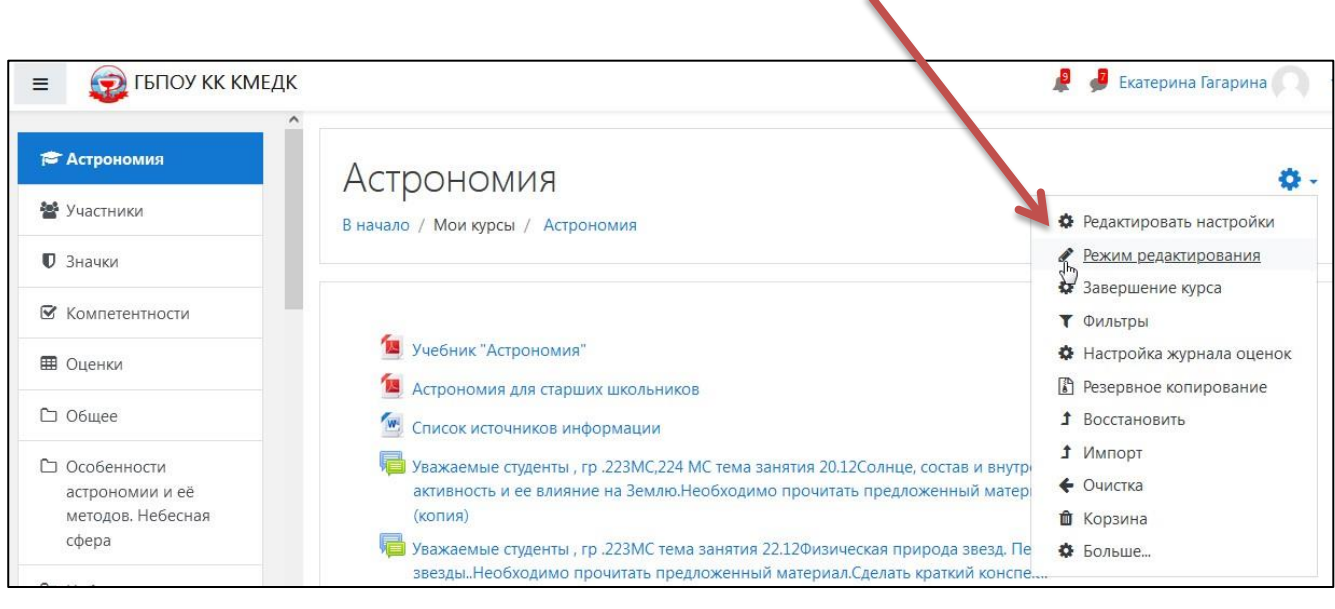

Рисунок 2

Проматываем меню курса до последней темы.

| аходим пункт «                 | +Добавить темы»                |                                   |
|--------------------------------|--------------------------------|-----------------------------------|
|                                |                                |                                   |
|                                | Эволюция звезд 🖌               | Редактировать 🔻                   |
| ре детрономия                  | эволюция звезд 🖋               | Редактировать 👻 📝                 |
| 嶜 Участники                    | 👌 Эволюция звезд и галактики 🖋 | Редактировать 🝷 📝                 |
| 🛡 Значки                       | 🥶 Презентация 🖋                | Редактировать 👻 🗹                 |
| 🗹 Компетентности               |                                | + Добавить элемент или ресурс     |
| 🖽 Оценки                       | Наша Галактика 🖌               | Редактировать 🔹                   |
| 🗅 Общее                        | 📟 Галактика 🛷                  | Редактировать 👻 🖂                 |
| Особенности<br>астрономии и её | 📄 Галактика 🖋                  | Редак ировать 🔹 🗹                 |
| методов. Небесная              |                                | + Добавить элемент или ресурс     |
| сфера                          |                                | <ul> <li>Добавить темы</li> </ul> |

Рисунок 3

Нажимаем «+Добавить темы».

Указываем нужное количество секций, например, 1.

Далее нажимаем «Добавить темы» и получаем новое поле для размещения информации.

| =                |                                     | 🦧 🏓 Екатерина Гагарина 🦳 🝷    |
|------------------|-------------------------------------|-------------------------------|
| î                | Ф Эвс Добавить темы ×               | Редактировать 🔻               |
| 🛱 Астрономия     | Ф Количество секций                 | Редактировать 👻 🔽             |
| 嶜 Участники      | +                                   | Редактировать 👻 🖸             |
| 🛡 Значки         | Ф Добавить темы Отмена              | Редактировать 👻 🗹             |
| 🗹 Компетентности |                                     | + Добавить элемент или ресурс |
| 🖽 Оценки         | <ul> <li>Наша Галактика </li> </ul> | Редактировать 💌               |
| С Общее          | 🕂 💁 Галактика 🖋                     | Редактировать 👻 🗹             |

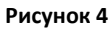

#### Теперь можно заняться редактированием темы.

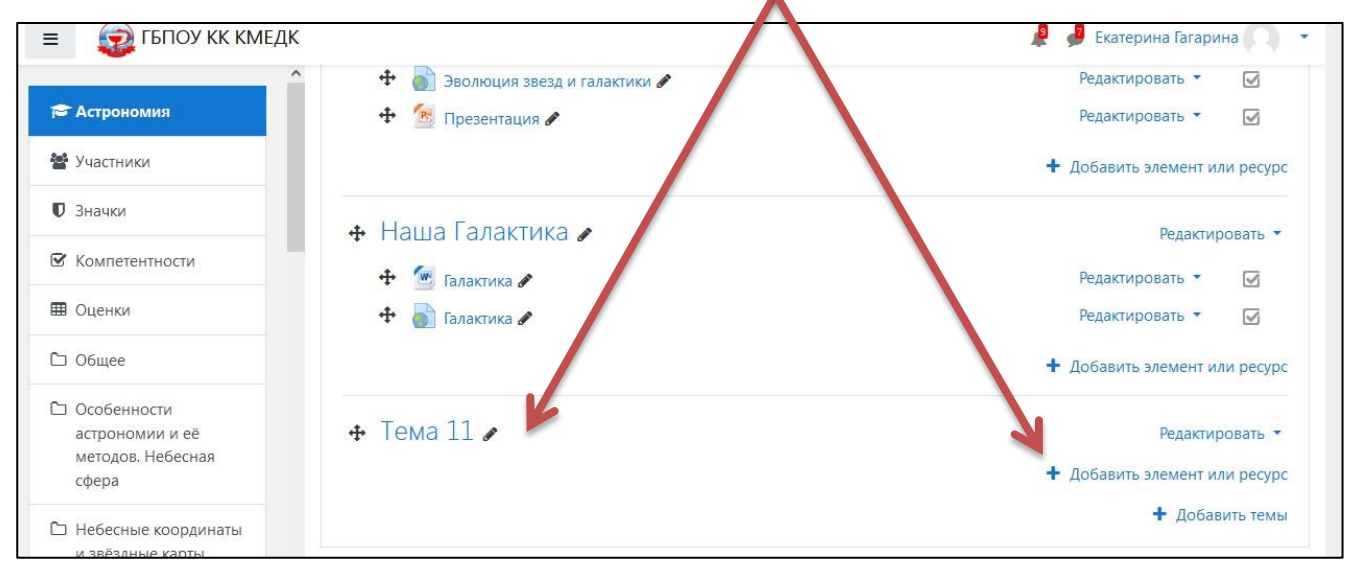

Рисунок 5

### Редактирование темы занятия

Чтобы указать тему занятия, необходимо нажать на значок «карандаш» возле слова «Тема», ввести название темы и нажать на клавиатуре «ENTER».

| Нажмите «Escape» для отмены, «Enter» - при завершении | 🕂 Добавить элемент или ресурс |
|-------------------------------------------------------|-------------------------------|
| <b>⊕</b>                                              | Редактировать 💌               |
|                                                       | 🕂 Добавить элемент или ресурс |
|                                                       | + Добавить темы               |
| Рисунок б                                             |                               |

Чтобы разместить файлы с необходимым материалом, например, текст готовой лекции или ссылку на образовательное видео, необходимо нажать в редактируемой теме расположенную справа надпись «+ Добавить элемент или ресурс». И выбрать из появившегося списка необходимый элемент (рисунок 7).

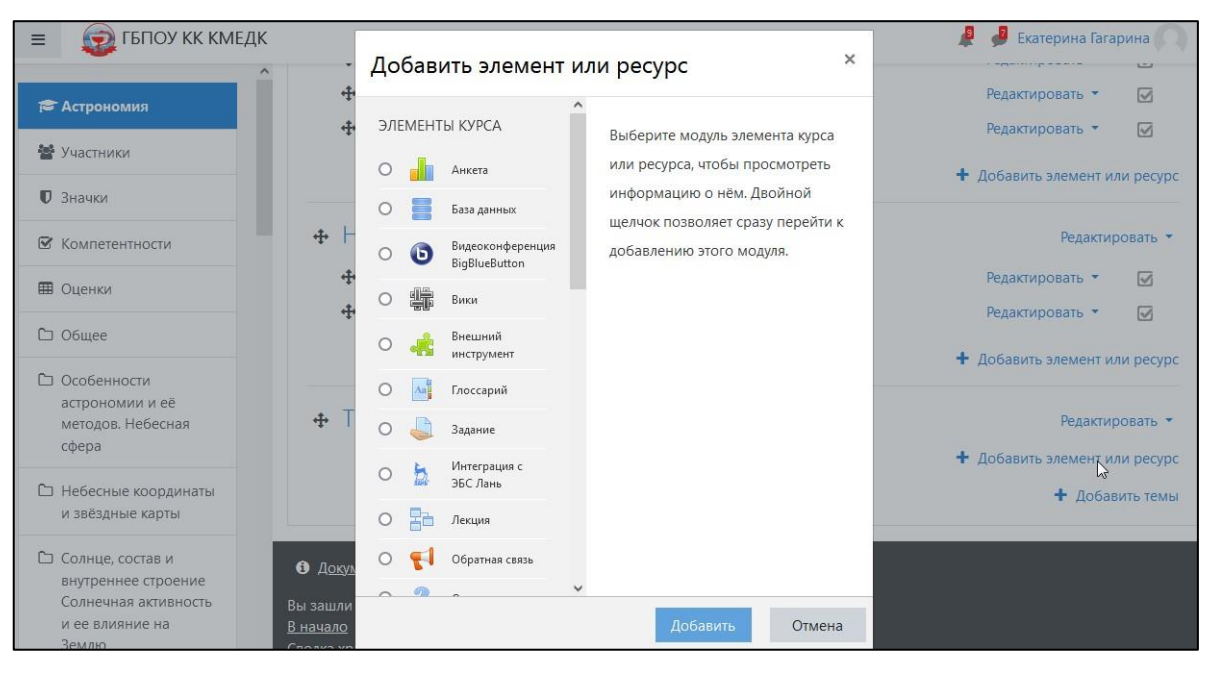

Рисунок 7

#### А) Прикрепление файла с лекционным материалом

Выбрать из списка элемент «Файл». Нажать на него и на кнопку «Добавить» (рисунок 8).

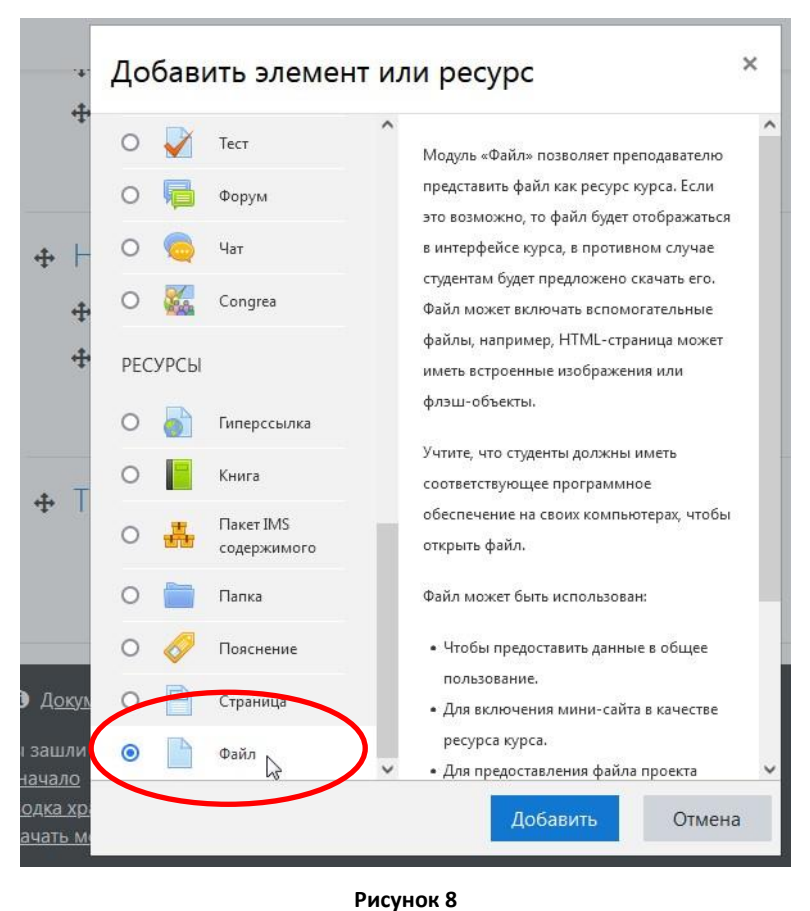

•

Откроется новая страница под названием «Добавить Файл в Тема...». На странице необходимо заполнить поле «Название».

| = 😨 ГБПОУ КК КМЕДІ                                              |                    | 🦧 🏓 Екатерина Гагарина 🔾                            |
|-----------------------------------------------------------------|--------------------|-----------------------------------------------------|
| Астрономия Участники                                            | Астрономия         | / Тема 11 / Лобарить Файл в Тема 11                 |
| 🛡 Значки                                                        |                    |                                                     |
| З Компетентности                                                | Лобавить Файл в Те | Ma 110                                              |
| 🖩 Оценки                                                        |                    | ▶ Развернуть всё                                    |
| 🗅 Общее                                                         | • Общее            |                                                     |
| Особенности<br>астрономии и её<br>методов. Небесная<br>сфера    | Описание           | 1 A ▼ B I ≔ ⊨ % S ⊆ € ♥ ₩ @ н-P                     |
| Э Небесные координаты<br>и звёздные карты                       |                    |                                                     |
| Солнце, состав и<br>внутреннее строение<br>Солнечная активность |                    | лображать описание / вступление на странице курса 🌏 |

Рисунок 9

Прокрутить страницу ниже и в специальное поле загрузить файл в формате Word или PDF.

|                | • Файлы         |                                         |                |
|----------------|-----------------|-----------------------------------------|----------------|
|                |                 | ➡                                       |                |
|                | i<br> <br> <br> | Для загрузки файлов перетащите их сюда. | <br> <br> <br> |
| Внешний вид    |                 |                                         |                |
| Общие настройк | и модуля        |                                         |                |

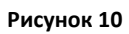

Прокрутить до конца страницы и нажать один из вариантов «Сохранить».

| • Теги           |                               |                      |        |
|------------------|-------------------------------|----------------------|--------|
| • Компетентности |                               |                      |        |
|                  | Сохранить и вернуться к курсу | Сохранить и показать | Отмена |
|                  | Рисунок 11                    |                      |        |

## Б) Создание теста

Чтобы создать тест, необходимо также нажать «+ Добавить элемент или ресурс» (рисунок 7). Выбрать из появившегося списка элемент «Тест» и нажать «Добавить».

Откроется новая страница под названием «Добавить Тест в Тема...». На странице необходимо заполнить поле «Название».

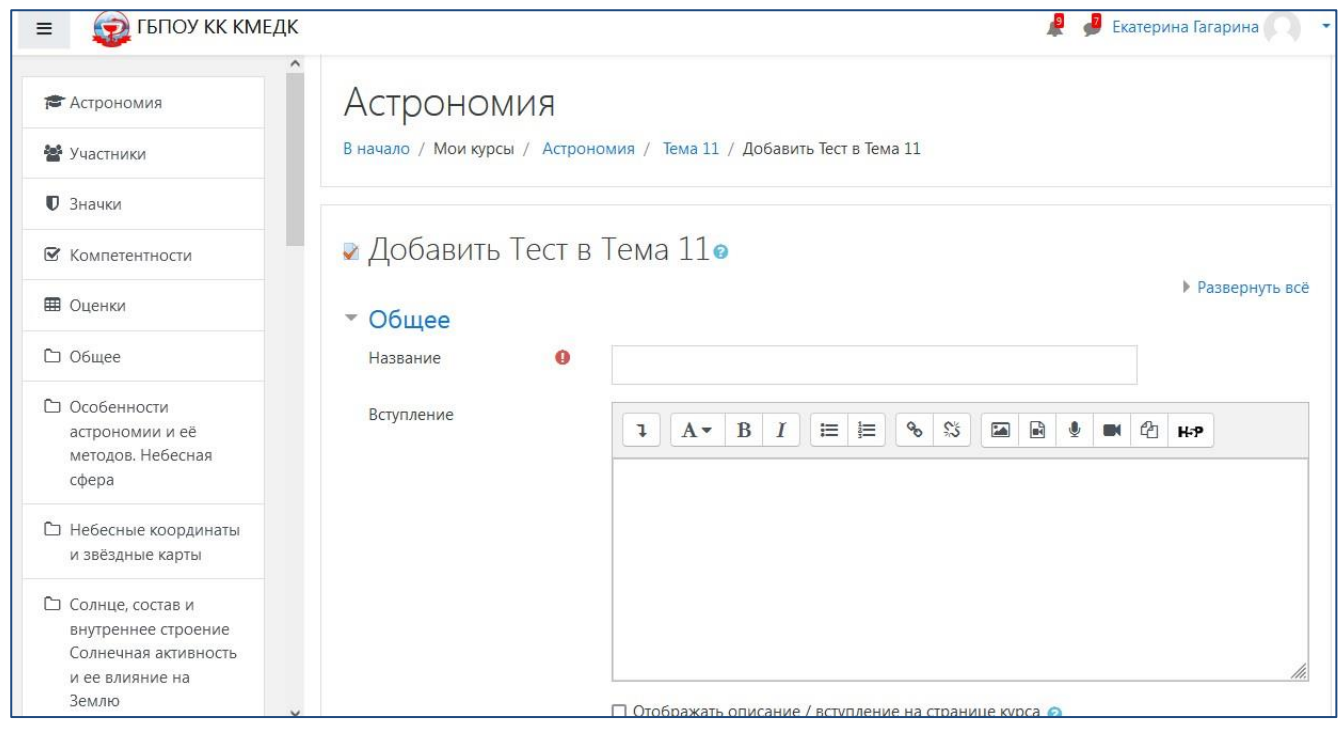

#### Рисунок 12

Далее на рисунке 13 показаны разделы, в которых можно указать временные рамки, когда тестирование будет открыто. Для этого нажимаем на слово «Синхронизация» и устанавливаем необходимые даты и время. Если закрывать тест не планируется, возле даты и времени не ставим флажок.

Также можно установить ограничение на прохождение тестирования из расчета одна минута на один вопрос.

В разделе «Оценка» можно установить количество попыток.

| пачало тестирования                                  | 18            | • ноя      | ября 🗧   | •     | 2022 🗢  | 12 🗢      | 50 \$ | <b>m</b> | И Включить |  |
|------------------------------------------------------|---------------|------------|----------|-------|---------|-----------|-------|----------|------------|--|
| Окончание тестирования                               | 18            | • ноя      | ября 🗧   | •     | 2022 🗢  | 13 🕈      | 15 🕈  |          | Включить   |  |
| Ограничение времени                                  | 25            | м          | ин. 🕈    | 🗹 Вк  | лючить  |           |       |          |            |  |
| При истечении времени 🌔                              | Отк           | срытые по  | опытки с | отпра | вляются | автоматич | чески |          |            |  |
| Quouxo                                               |               |            |          |       |         |           |       |          |            |  |
| Оценка                                               |               |            |          |       |         |           |       |          |            |  |
| Категория оценки                                     | Без           | категори   | 1и 🗢     |       |         |           |       |          |            |  |
| Категория оценки (Проходной балл                     | Без           | категори   | 1И ≑     |       |         |           |       |          |            |  |
| Категория оценки (Проходной балл (Количество попыток | Без<br>0<br>1 | в категори | и ÷      |       |         |           |       |          |            |  |

Рисунок 13

В конце нажимаем «Сохранить и показать». Откроется новая страница «Тест», на которой надо заполнить тест вопросами.

| 🞓 Астрономия                                        | Астрономия                                             |            |
|-----------------------------------------------------|--------------------------------------------------------|------------|
| 嶜 Участники                                         | В начало / Мои курсы / Астрономия / Тема 11 / Тест     |            |
| 🛡 Значки                                            |                                                        |            |
| 🗹 Компетентности                                    | Тест                                                   | <b>Q</b> - |
| 🖽 Оценки                                            | Разрешено попыток: 1                                   |            |
| 🗅 Общее                                             | Тестирование закончено: Пятница, 18 ноября 2022, 13:15 |            |
| Особенности<br>астрономии и её<br>методов. Небесная | Ограничение по времени: 25 мин.                        |            |
| сфера                                               | Пока не добавлено ни одного вопроса                    | ×          |
| Небесные координаты<br>и звёздные карты             | Редактировать тест                                     |            |
| 🗅 Солнце, состав и                                  | вернуться к курсу                                      |            |

Рисунок 14

Нажимаем «шестеренку» справа.

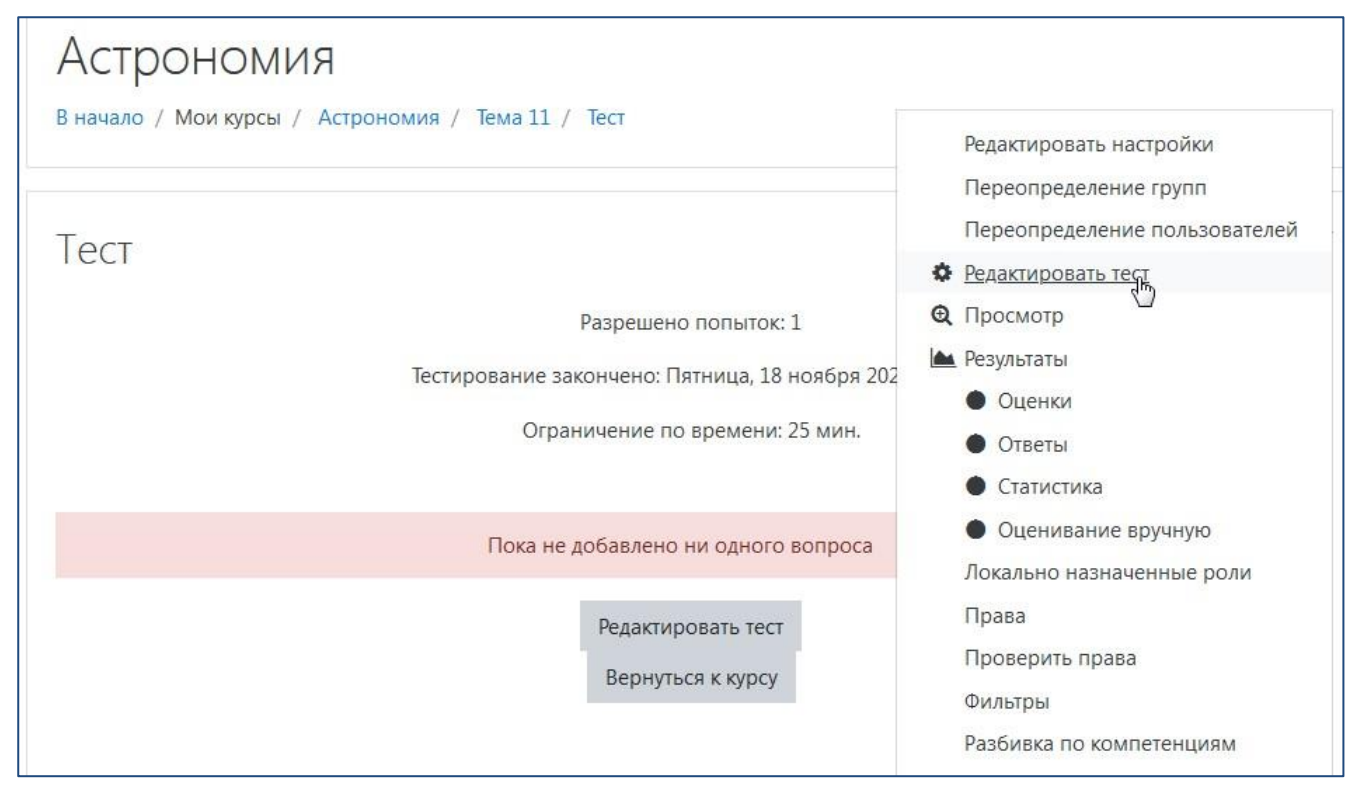

Рисунок 15

Откроется новая страница «Редактировать тест». Здесь можно установить

«Максимальную оценку», например, 5 и нажать «Сохранить».

| Астрон           | ОМИЯ                                |                      |              |                  |
|------------------|-------------------------------------|----------------------|--------------|------------------|
| В начало / Мои   | курсы / Астрономия / Тема 11 / Тест | / Редактировать теся | $\mathbf{A}$ |                  |
| Редактир         | ование теста: Тесто                 |                      | 7            | 4                |
| Вопросы: 0   Этс | т тест закрыт                       | Максимальная оценка  | 10,00        | Сохранить        |
| Распределить     | Выбрать несколько элементов         |                      | Ито          | говый балл: 0,00 |
|                  |                                     |                      | 🗆 Пер        | ремешать 😮       |
|                  |                                     |                      |              | Добавить 🝷       |

#### Рисунок 16

Если необходимо, чтобы у каждого студента была своя последовательность вопросов, установим флажок в окошко рядом со словом «Перемешать» (рисунок 16).

Далее нажимаем слово «Добавить», выбираем «+ новый вопрос» (рисунок 17).

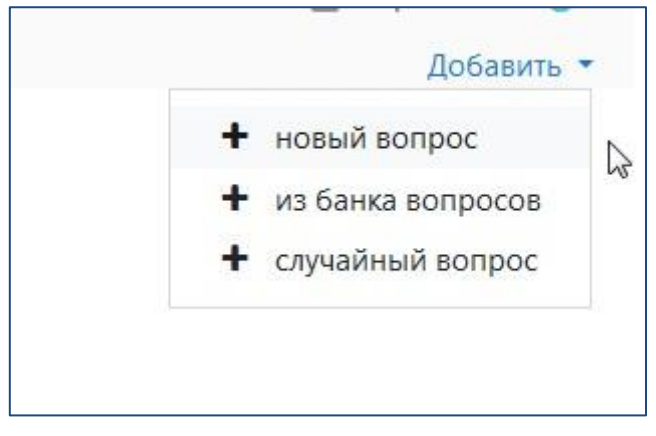

Рисунок 17

Далее выбираем типы тестовых заданий. Нажимаем на нужный вариант и на кнопку «Добавить» (рисунок 18).

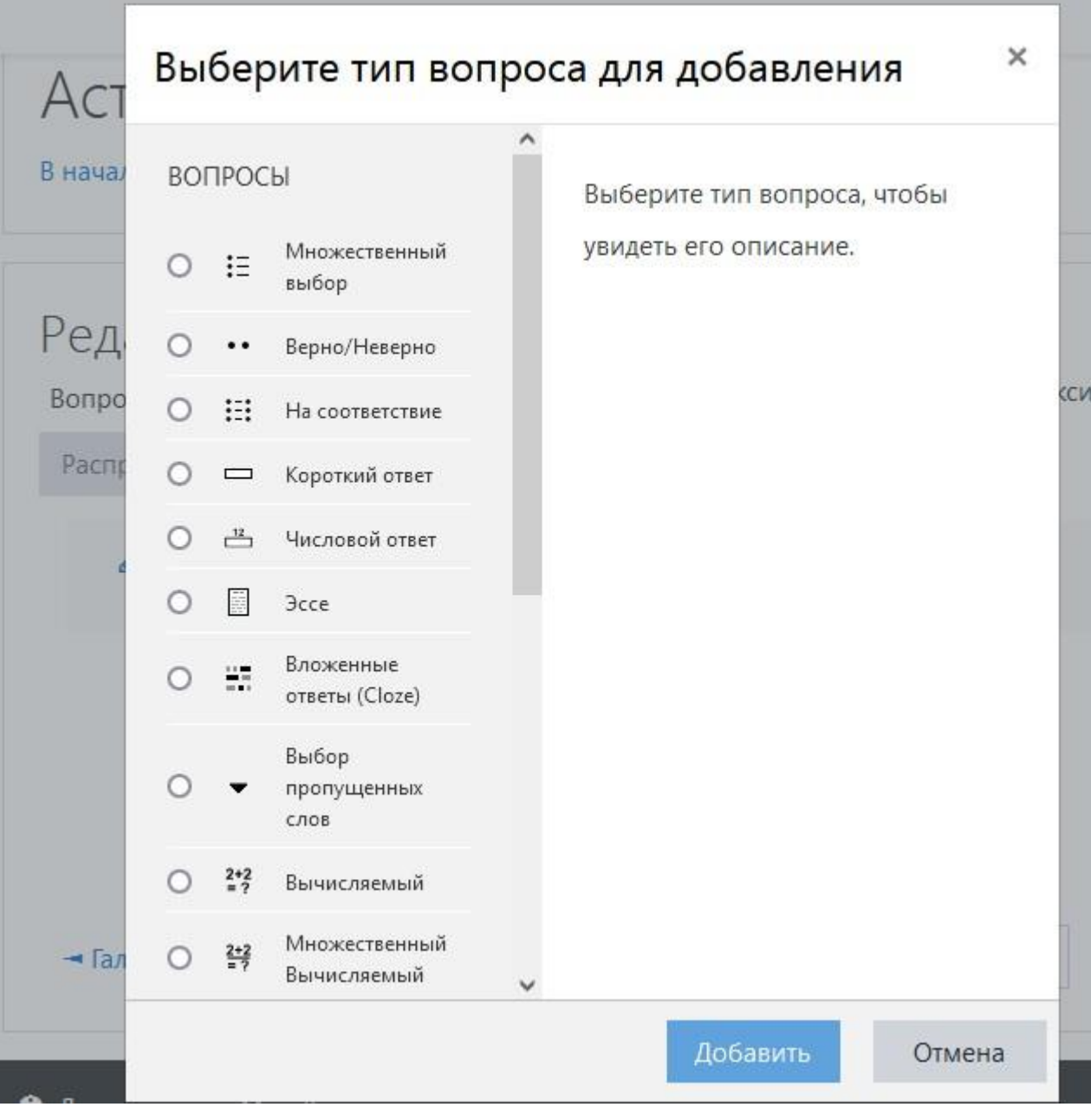

Рисунок 18

Откроется новая страница «Редактирование вопроса...» (рисунок 19).

В строке «Название вопроса» можно указать тему, для которой создается вопрос, или просто написать слово «Вопрос».

В строке «Текст вопроса» указываем текст вопроса.

| Астрономи                                        | Я                     |                      |                    |                      |                       |                  |             |      |          |     |    |      |              |    |
|--------------------------------------------------|-----------------------|----------------------|--------------------|----------------------|-----------------------|------------------|-------------|------|----------|-----|----|------|--------------|----|
| В начало / Мои курсы /<br>/ Редактирование вопро | Астроно<br>оса «В зан | омия / Т<br>крытой ф | Тема 11<br>орме (м | / Тест /<br>ножестве | Банк вог<br>енный выб | росов /<br>iop)» | Вопр        | осы  |          |     |    |      |              |    |
| Добавление в                                     | опро                  | oca «                | В зак              | крытс                | ой фо                 | рме              | (мно        | эжес | тве      | HHE | ыЙ | вы   | 50p)»        |    |
| 0                                                | 1                     |                      |                    | 1                    | 1                     |                  | •           |      |          |     |    | ▶ Pa | BSBEDHVT5 B  | ŕë |
| - Общее                                          |                       |                      |                    |                      |                       |                  |             |      |          |     |    |      | obepity to b |    |
| Категория                                        |                       | По ум                | иолчани            | ю для Аст            | рономия               | (10) 🗢           |             |      |          |     |    |      |              |    |
| Название вопроса                                 | 0                     |                      |                    |                      |                       |                  |             |      |          |     |    |      |              |    |
| Текст вопроса                                    | 0                     | l                    | <b>A</b> ▼         | BI                   |                       | = <b>%</b>       | \$ <u>5</u> |      | <b>9</b> |     |    | H-P  |              |    |
|                                                  |                       |                      |                    |                      |                       |                  |             |      |          |     |    |      |              |    |

Рисунок 19

Ниже выбираем варианты для вопроса «В закрытой форме (множественный выбор)» варианты предоставления ответов и нумерацию (рисунок 20).

| ID-номер                        | 0 |                               |
|---------------------------------|---|-------------------------------|
| Один или несколько<br>ответов?  |   | Только один ответ             |
|                                 |   | Допускается несколько ответов |
|                                 |   | Только один ответ             |
| Нумеровать варианты<br>ответов? | L | a., b., c., 🗢                 |

Рисунок 20

Затем указываем варианты ответов в соответствующих строках (рисунок 21). Если правильный ответ только один, в его поле выбираем оценку 100%. Если вариантов правильных ответов несколько, выбираем в каждом правильном поле

соответствующий процент от правильного ответа. В общей сложности все правильные ответы должны дать 100%.

| Вариант ответа 1 |                                  | 44  |
|------------------|----------------------------------|-----|
| Оценка           | Пусто                            |     |
| Отзыв            |                                  |     |
|                  |                                  | 44  |
|                  | 90%                              |     |
|                  | 83,33333%                        |     |
|                  | 80%                              |     |
| Бариант ответа 2 | 75% <b>B</b> I 🗮 🗮 🗞 🖏 🖬 🔮 🖤 🖓 H | 4-P |
|                  | 70%                              |     |
|                  | 66,66667%                        |     |
| Оценка           | 60%                              |     |
| Отзыв            | 50%                              |     |
|                  |                                  | l-P |
|                  |                                  |     |

Рисунок 21

В конце страницы можно добавить необходимое количество ответов, если надо больше (рисунок 22). Пустые графы ответов отражаться в тесте не будут.

| Добавить 3 варианта(ов) ответа(ов)              |
|-------------------------------------------------|
| ый отзыв                                        |
| ток                                             |
|                                                 |
| Сохранить изменения и продолжить редактирование |
| Сохранить Отмена                                |
|                                                 |

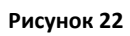

Когда все ответы указаны, нажимаем кнопку «Сохранить». Вновь откроется страница «Редактировать тест», на которой уже появился первый вопрос теста (рисунок 23).

| Астрономия<br>в начало / Мои курсы / Астрономия / Тема 11 / Тест / Редактирова | ать тест |                     |            |  |  |
|--------------------------------------------------------------------------------|----------|---------------------|------------|--|--|
|                                                                                |          |                     |            |  |  |
| Редактирование теста: Тесто                                                    |          |                     |            |  |  |
| Вопросы: 1   Этот тест закрыт Максимальна:                                     |          | 10,00               | Сохранить  |  |  |
| Распределить Выбрать несколько элементов                                       |          | Итоговый балл: 1,00 |            |  |  |
|                                                                                |          | 🗌 Перемешать 💡      |            |  |  |
| Страница 1                                                                     |          |                     | Добавить 🔻 |  |  |
| 1 🗄 🏶 Вопрос Что изучает наука Астрономия?                                     |          | Q 🛍                 | 1,00 🖋     |  |  |
|                                                                                |          |                     | Добавить 🝷 |  |  |

Рисунок 23

Для создания новых вопросов повторяем все действия, показанные на рисунках 17 - 22.

#### В) создание «Форума»

Чтобы создать форум, необходимо нажать «+ Добавить элемент или ресурс». В появившемся списке выбрать «Форум» и нажать «Добавить (рисунок 24).

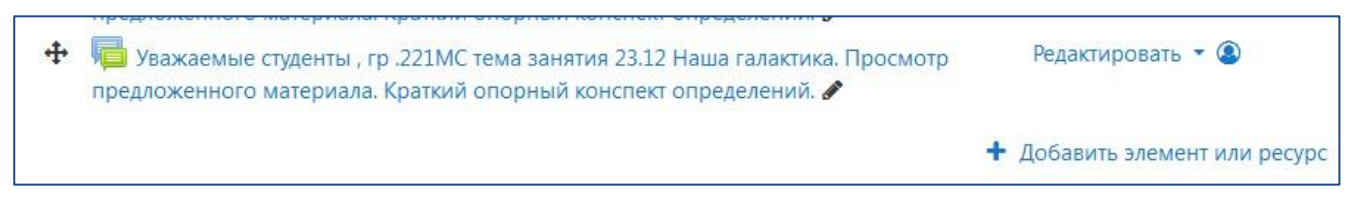

Рисунок 24

На открывшейся странице заполнить строку «Название форума» (рисунок 25). В конце страницы нажать кнопку «Сохранить и вернуться к курсу».

|          | 0 | Уважаемые студенты, гр.221МС тема занятия 23.12 Наша галактик |  |  |  |  |
|----------|---|---------------------------------------------------------------|--|--|--|--|
| Описание |   | 1 A - B I ≔ ≡ % % ⊠ ₽ ♥ ₩ ₽ H+P                               |  |  |  |  |
|          |   | Главные новости и объявления                                  |  |  |  |  |
|          |   |                                                               |  |  |  |  |
|          |   | El oroopaxarb onivernie / berynnenie na erpaniage kypea       |  |  |  |  |

Рисунок 25

Если сообщение форума больше не актуально, его можно удалить (рисунок 26).

| <b>+</b> | 🗺 Список источников информации 🖋                                                                                                    |              | Редактировать 🝷                                                        |   | 2 |
|----------|----------------------------------------------------------------------------------------------------|--------------|------------------------------------------------------------------------|---|---|
| ÷        | Уважаемые студенты, гр.223МС,224 МС тема занятия 20.12Солнце, с<br>внутреннее строение Солнечная активность и ее влияние на Землю.Не<br>прочитать предложенный материал.Сделать краткий конспект. (копия) | остав        | <ul> <li>и Редактировать ▼</li> <li>Редактировать настройки</li> </ul> | 4 |   |
| ÷        | Уважаемые студенты, гр.223МС тема занятия 22.12Физическая при<br>Переменные и нестационарные звездыНеобходимо прочитать предл<br>материал.Сделать краткий конспект. 🖋                                     | →<br>④<br>47 | Переместить вправо<br>Скрыть<br>Дублировать                            | 4 |   |
| ÷        | Уважаемые студенты, гр.222 МС тема занятия 22.12 Солнце, состає<br>строение Солнечная активность и ее влияние на Землю.Необходимо п<br>предложенный материал. Сделать краткий конспект. Ответить на вопро | 0            | Назначить роли<br>Удалитр                                              | ٢ |   |

Рисунок 26